# Altair **Panopticon**

# 1 Mon

Change Format..

Change Data Type..

New Bucketing Column...

New Calculated Column...

New Ranking Column...

New Auto Generated Key Column...

Change Title...

# 1 데이터 추가

- 1. Work with Altair Panopticon Designer stand alone'을 선택합니다.
- 2. 라이선스 유형을 선택합니다.
- 3. OK버튼을 클릭합니다.

판옵티콘 디자이너 (데스크탑)를 'standalone' 모드로 열어 알테어 판옵티콘 디자이너를 시작합니다.

|                         |                                                                                                    |                                                                          | Server URL         | an Aitair Kanoptici | User Credentia    |                   |  |  |
|-------------------------|----------------------------------------------------------------------------------------------------|--------------------------------------------------------------------------|--------------------|---------------------|-------------------|-------------------|--|--|
|                         |                                                                                                    | _                                                                        |                    |                     |                   | OK Cancel         |  |  |
| irt ftul Ann De         | TA TABLE WORKBOOK                                                                                                    | Toors Rana                                                               | Aber Peropticon De | nig ser             |                   | _ D X             |  |  |
| ocal<br>월 월 월 월 월 월 ] 3 |                                                                                                    | te el el el el el                                                        |                    |                     |                   |                   |  |  |
| xample                  |                                                                                                    |                                                                          |                    |                     |                   |                   |  |  |
| Hend Meturby Se-        |                                                                                                    | al dan an<br>Goglie                                                      | Deploying Speeds   | Equity Jossyss      | Iquey Universe Su | intercel interest |  |  |
| SOP Per Capite          | Here To Astron                                                                                                    | Constant<br>Constant<br>Constant<br>Constant<br>Constant<br>Constant<br> | Here to Conflicts. | How to Drill        | Huw Te Fito       | Here To Largest   |  |  |
| Hew Te Nen Act.         | Havis Orderia .                                                                                                    | How To PU                                                                | Here the Parent &  | How to II & Pyth.   | in a bience       | n and the second  |  |  |
|                         | Name and Address of the Address of the Address of t | ALC: NOT THE OWNER                                                       |                    | 1                   |                   |                   |  |  |

Hilling a FFF N

Connect to Data

Alter Mo Ethni SCN MS.Esu SMS Tasi SML

Altair Panonticon Desig

Usage Mode

Select your preferred way of working with A You can change this at a later time from the

Volume License File v

n Designer stand alone

Browse...

### 2 새로운 워크북을 생성하여 데이터 연결

LU EU E

툴바에 있는 New Workbook 아이콘을 클릭하여 새로운 워크북을 생성할 수 있습니다. 'Connect to Data' 창이 열리고 데이터 소스를 선택하여 새로운 테이블을 생성할 수 있습니다.

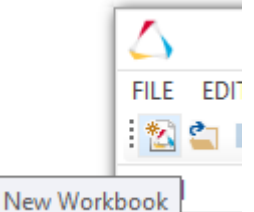

101 ST

#### 예시) Excel 데이터

- 1. 'Connect to Data' 화면에서 MS Excel 선택. 파일 불러오기 창이 열리고 Excel 스프레드 시트를 선택합니다.
- 2. 사용할 시트와 데이터 접근 방법을 선택합니다.
- 3. 초기 설정을 합니다.
- 4. OK버튼을 클릭합니다

## 3 데이터 테이블 레이아웃 편집을 통한 데이터 테이블 정의/재정의

- 1. 데이터 소스 옆에 있는 (+) 버튼을 눌러 (패널 b 에서) 테이블에 데이터 소스를 추가합니다.
- 2. 데이터 테이블 명 옆에 있는 💮 버튼을 누르고 (패널 **a**에서) 'Settings'으로 들어가서 데이터 테이블을 수정합니다.

| 4                                                                                    |                                                                                                    |                                                                                                    |                                                                                   | New Workbook" - 4                                                                                                    | Altair Parcepticon                                                                                                    | Dolgnor                                                                                                    |                                                                                                    | [2]                                                                                                    |            |
|--------------------------------------------------------------------------------------|----------------------------------------------------------------------------------------------------|----------------------------------------------------------------------------------------------------|-----------------------------------------------------------------------------------|----------------------------------------------------------------------------------------------------|----------------------------------------------------------------------------------------------------|----------------------------------------------------------------------------------------------------|----------------------------------------------------------------------------------------------------|----------------------------------------------------------------------------------------------------|------------|
| Data Table                                                                           |                                                                                                    |                                                                                                    |                                                                                   |                                                                                                    |                                                                                                    |                                                                                                    |                                                                                                    |                                                                                                    |            |
| StocksStat                                                                           | No. T                                                                                                    |                                                                                                    |                                                                                   |                                                                                                    |                                                                                                    |                                                                                                    |                                                                                                    |                                                                                                    |            |
| Descriptio                                                                           |                                                                                                    |                                                                                                    |                                                                                   |                                                                                                    |                                                                                                    |                                                                                                    |                                                                                                    |                                                                                                    |            |
|                                                                                      |                                                                                                    |                                                                                                    |                                                                                   |                                                                                                    |                                                                                                    |                                                                                                    |                                                                                                    |                                                                                                    |            |
| Annabac                                                                              |                                                                                                    |                                                                                                    |                                                                                   |                                                                                                    |                                                                                                    |                                                                                                    |                                                                                                    |                                                                                                    |            |
| htme                                                                                 | Defa                                                                                                    | alt Molue                                                                                                    |                                                                                   |                                                                                                    |                                                                                                    |                                                                                                    |                                                                                                    |                                                                                                    |            |
|                                                                                      |                                                                                                    |                                                                                                    |                                                                                   |                                                                                                    |                                                                                                    |                                                                                                    |                                                                                                    |                                                                                                    |            |
|                                                                                      | a                                                                                                    |                                                                                                    |                                                                                   |                                                                                                    |                                                                                                    |                                                                                                    |                                                                                                    |                                                                                                    |            |
| Search Co                                                                            | a<br>turns                                                                                                    | Ø                                                                                                    |                                                                                   | and the                                                                                                    |                                                                                                    | R I                                                                                                    | Show Data Pres                                                                                                    | www.Trando                                                                                                    | ens        |
| Search Co                                                                            | a<br>turns<br>Als Country                                                                                                    | P<br>All Exhange                                                                                                    | All Fords                                                                         | Abs Industry                                                                                                    | AK ISIN                                                                                                    | Ass Name<br>Text for particular                                                                                                    | Show Data Prev                                                                                                    | New Transfo                                                                                                    | ens<br>L   |
| Search Co                                                                            | a<br>Lunis<br>Al Country<br>Al                                                                                                    | All Echange<br>Vie                                                                                                    | Als: Force<br>BUR                                                                 | Alle Indestry<br>Financials                                                                                                    | Rec 15IN<br>47000652011                                                                                                    | An Name<br>Entre Group Bank 46<br>Building Determined Back-Licities 16                                                                                                    | Show Data Prov<br>Rec Roylon<br>Europe                                                                                                    | Alex Tourdo<br>S280637                                                                                                    | ens<br>L   |
| Search Co                                                                            | All Country<br>AT<br>AT                                                                                                    | All Bahange<br>VE<br>VE                                                                                                    | All: Force<br>BUR<br>BUR<br>BUR<br>BUR                                            | Alle Industry<br>Financials<br>Reancials                                                                                                    | Rec 151N<br>470000652011<br>470000001306<br>470000017500                                                                                                    | P<br>All Name<br>East Group Bank AG<br>Raithises: International Bank-Holding AG<br>constrainers AG                                                                                                    | Show Data Pro-<br>Rec Region<br>Europe<br>Europe                                                                                          | Ale SEDO<br>S289637<br>acrostre<br>ababeco                                                                                                    | ens<br>L   |
| 5eanth Co<br>1<br>2<br>3<br>4                                                        | All Country<br>AT<br>AT<br>AT<br>AT                                                                                                    | P<br>As Eshinge<br>VE<br>VE<br>VE                                                                                                    | Alle Force<br>BUR<br>BUR<br>BUR<br>BUR<br>BUR                                     | Alle Industry<br>Financials<br>Romolals<br>Basic Materials<br>Industratio                                                                                                    | ARK 151N<br>AT0500552011<br>AT0500501306<br>AT0500501306<br>AT0500501700                                                                                                    | All Nume<br>Ends Group Bank AG<br>Bahliner International Bank-Holding AG<br>Vesenbyzer AG                                                                                                    | Show Data Prev<br>Alle Rogion<br>Europe<br>Europe<br>Europe<br>Europe                                                                     | Alex Transfo<br>S200827<br>B0T0179<br>4943400<br>5009073                                                                                                  | ens<br>L   |
| 5eanth Co<br>1<br>2<br>3<br>4                                                        | All Country<br>AT<br>AT<br>AT<br>AT                                                                                                    | An Estange<br>VE<br>VE<br>VE<br>VE                                                                                                    | Also Forces<br>BUR<br>BUR<br>BUR<br>BUR<br>BUR                                    | Alle Industry<br>Francista<br>Resecteds<br>Industrato<br>Industrato<br>Industrato                                                                                                    | Abc 151N<br>AT05006552011<br>AT05006501306<br>AT05006031700<br>AT0506531700                                                                                                    | P<br>Anic Name<br>Ensist Group Bank AG<br>Bathlows International Bank-Holding AG<br>Without Arguer AG<br>Without Arguer AG<br>Hittereet AG                                                                                                    | Show Data Peo<br>Ank Rogion<br>Europe<br>Europe<br>Europe<br>Europe<br>Europe                                                             | daw Trando<br>S289837<br>8070479<br>4943402<br>5999373<br>809/MW                                                                                          | ens<br>L   |
| Search Co<br>1<br>2<br>3<br>4<br>5<br>6                                              | Annas<br>Ar Country<br>AT<br>AT<br>AT<br>AT<br>AT<br>AT                                                                                                    | P<br>Air Eshange<br>VE<br>VE<br>VE<br>VE<br>VE                                                                                                    | All Fords<br>BUR<br>FUR<br>BUR<br>BUR<br>BUR<br>BUR                               | All Industry<br>Financials<br>Financials<br>Basis Materials<br>Industrials<br>Industrials<br>Industrials                                                                                                    | Acc 151N<br>470000552011<br>47000053106<br>470000531700<br>470000531700<br>470000531700                                                                                                    | All Nume<br>Ents Group Bank AG<br>Entratives invested Bank-Alciding AG<br>vesatigner AG<br>Vincenberger AG<br>Vincenberger AG<br>Vincenberger AG<br>Vincenberger AG                                                                                                    | Show Data Peo<br>Ank Rogion<br>Europe<br>Europe<br>Europe<br>Europe<br>Europe<br>Europe                                                   | Mew Transfor<br>S289837<br>8070179<br>4943402<br>3099373<br>80 / WS/<br>81 W/F08                                                                          | ens<br>L   |
| Search Co<br>1<br>2<br>3<br>4<br>5<br>6<br>7                                         | Automatical Automatical Automa | And Bachange<br>VE<br>VE<br>VE<br>VE<br>VE<br>VE<br>VE<br>VE                                                                                                    | Also Forces<br>BUR<br>BUR<br>BUR<br>BUR<br>BUR<br>BUR<br>BUR<br>BUR               | Abc Industry<br>Financials<br>Rosentials<br>Basis Materials<br>Industrials<br>Industrials<br>Industrials<br>Industrials                                                                                                    | Acc 15N<br>47000652011<br>470006520136<br>47000651306<br>47000651706<br>47000651706<br>470000730007                                                                                                    | Anii Namo<br>Entri Goup Bank Adi<br>Bathioni International Bank-kolding Adi<br>veniangan Adi<br>Winoshogo Adi<br>Internati Aui<br>Anahitu Adi<br>Venon Kimamo Erram                                                                                                    | Show Data Peo<br>Ask Rogion<br>Europe<br>Europe<br>Europe<br>Europe<br>Europe<br>Europe                                                   | Alex Transfor<br>S289887<br>B070679<br>4943402<br>5099373<br>B06./MW<br>81WrF08<br>B065257                                                                | ens        |
| Search Co<br>1<br>2<br>3<br>4<br>5<br>6<br>7<br>8                                    | A AK Country<br>AT<br>AT<br>AT<br>AT<br>AT<br>AT<br>AT                                                                                                    | All Bahange<br>VE<br>VE<br>VE<br>VE<br>VE<br>VE<br>VE<br>VE<br>VE<br>VE<br>VE                                                                                       | AN FOLX<br>EUR<br>FUR<br>EUR<br>EUR<br>EUR<br>EUR<br>EUR<br>EUR                   | Alle Industry<br>Financials<br>Rinancials<br>Industrials<br>Industrials<br>Industrials<br>Industrials<br>Industrials<br>Industrials                                                                                                    | ## 15N<br>#7000652011<br>#7000652011<br>#70006521106<br>#7000651106<br>#7000750007<br>#7000750007                                                                                                    | And Nume<br>Environment Bank-Josting July<br>Tenning and Anti-Josting July<br>Weeks Days and<br>Tennent Au<br>Handrah Au<br>Handrah Au<br>Hand       | Show Data Peo<br>Ani Rugion<br>Europa<br>Europa<br>Europa<br>Europa<br>Europa<br>Europa<br>Europa                                         | Max 15500<br>5290837<br>8070879<br>4943402<br>5099373<br>806/WW/<br>81W/F08<br>80W/F08<br>80W/F08                                                         | ens'       |
| Search Co<br>1<br>2<br>3<br>4<br>5<br>7<br>7<br>8<br>9                               | Anno Country<br>Al<br>Al<br>Al<br>Al<br>Al<br>Al<br>Al<br>Al<br>Al<br>Al<br>Al<br>Al<br>Al                                                                                                    | Are Exhange<br>Vie<br>Vie<br>Vie<br>Vie<br>Vie<br>Vie<br>Vie<br>Vie<br>Vie<br>Vi                                                                                    | Alle Force<br>BUR<br>BUR<br>BUR<br>BUR<br>BUR<br>BUR<br>BUR<br>BUR<br>BUR<br>BUR  | ABC Indusory<br>Financials<br>Financials<br>Basic Materials<br>Industrials<br>Industrials<br>Industrials<br>Industrials<br>Industrials<br>Industrials<br>Industrials<br>Industrials                                                                                                    | Acc 151V<br>ACC000653011<br>AC0000531763<br>AC000031763<br>AC000031763<br>AC000031700<br>AC000031000<br>AC000031000<br>AC0000730000                                                                                                    | P<br>Ani Nutric<br>Enis Goop Berk 265<br>Enistroom International Bank-Holding 265<br>ventrage and 2<br>Workshops 283<br>Herinit LAS<br>Ventra Ali<br>Ventra Ali<br>Ventra Ali<br>Ventra Ali                                                                                                    | Show Data Peo<br>Aek Rogion<br>Europe<br>Europe<br>Europe<br>Europe<br>Europe<br>Europe<br>Europe<br>Europe<br>Europe                     | dew Transfo<br>S280837<br>8070479<br>4943402<br>5099373<br>80670479<br>81004508<br>81004508<br>8006527<br>4651459<br>4611459                              | ens        |
| Search Co<br>1<br>2<br>3<br>4<br>5<br>6<br>7<br>8<br>9<br>10                         | A A Country AT AT AT AT AT AT AT AT AT AT AT AT AT                                                                                                    | An Bohange<br>Vie<br>Vie<br>Vie<br>Vie<br>Vie<br>Vie<br>Vie<br>Vie<br>Vie<br>Vi                                                                                     | Also Forces<br>BUR<br>RUR<br>BUR<br>BUR<br>BUR<br>RUR<br>BUR<br>BUR<br>BUR<br>BUR | Alle Indouvy<br>Financiula<br>Tenenciula<br>Tenenciula<br>Tenescular<br>Industrich<br>Tenescular<br>Industrich<br>Gas<br>www.microsons                                                                                                    | Acc 15N<br>470000552011<br>470000531706<br>470000517008<br>470000517008<br>47000072007<br>4700072007<br>47000074005<br>47000074005                                                                                                    | P<br>All Name<br>Enal Group Bare AS<br>EnalHoses International Bank-inciding AS<br>Without Regio AS<br>Historical AS<br>Historical AS<br>Venezi Manaman Energy<br>Venezi Manaman Energy<br>Venezi Manaman Energy<br>Venezi Manama AS                                                                                                    | Shore Data Peo<br>Asc Region<br>Europe<br>Europe<br>Europe<br>Europe<br>Europe<br>Europe<br>Europe<br>Europe<br>Europe                    | Alex Teendo<br>Sebelar<br>4943402<br>5099373<br>8000/WW<br>81W/F08<br>8000027<br>4651429<br>465168<br>4651007                                             | ens:       |
| 3eanth Co<br>1<br>2<br>3<br>4<br>5<br>6<br>7<br>8<br>9<br>10                         | And Country<br>Al<br>Al<br>Al<br>Al<br>Al<br>Al<br>Al<br>Al<br>Al<br>Al<br>Al<br>Al<br>Al                                                                                                    | VE<br>VE<br>VE<br>VE<br>VE<br>VE<br>VE<br>VE<br>VE<br>VE<br>VE<br>VE                                                                                                | All Force<br>BUR<br>BUR<br>BUR<br>BUR<br>BUR<br>BUR<br>BUR<br>BUR<br>BUR<br>BUR   | All Industry<br>Financials<br>Financials<br>Financials<br>Industrials<br>Industri | Res 15N<br>47000652011<br>47000053306<br>47000021500<br>470000215007<br>470000730007<br>470000730007<br>470000730000<br>470000730000<br>470000730000                                                                                                    | P<br>Anii Rumo<br>Enzi Goupe Bana-Joo Shana Jao<br>Banhawan Jake Jao<br>Hanang Jao<br>Hanang | Show Data Peo<br>Asi Rogion<br>Europe<br>Europe<br>Europe<br>Europe<br>Europe<br>Europe<br>Europe<br>Europe<br>Europe                     | New Transfor<br>5289837<br>8070179<br>4943400<br>5989373<br>808/MW/<br>81W/F68<br>8081459<br>4631508<br>4631508<br>4651507<br>7515864                     | erres<br>L |
| Seant Co<br>1<br>2<br>3<br>4<br>5<br>6<br>7<br>8<br>9<br>10<br>11                    | Anna Country<br>At Country<br>At<br>At<br>At<br>At<br>At<br>At<br>At<br>At<br>At<br>At<br>At<br>At<br>At                                                                                                    | P<br>Net Eshange<br>VE<br>VE<br>VE<br>VE<br>VE<br>VE<br>VE<br>VE<br>VE<br>VE<br>VE<br>VE                                                                            | Also Forces<br>BUR<br>BUR<br>BUR<br>BUR<br>BUR<br>BUR<br>BUR<br>BUR<br>BUR<br>BUR | All: Industry<br>Financials<br>Financials<br>Basis Matemata<br>Industrials<br>Industrials<br>Industrials<br>Industrials<br>Industrials<br>Industrials<br>Industrials<br>Financials<br>Industrials                                                                                                    | Acc 13N<br>47000652011<br>47000652011<br>4700065100<br>4700065100<br>470007007<br>47007000<br>470007000<br>4700074000<br>4700074000<br>4700074000                                                                                                    | P<br>Anis Nume<br>Exist Group Exercised Bank-locating AC<br>Minorehouge A3<br>Interest A4<br>AndisLA8<br>Vecent low memor Entrop<br>Ontri A3<br>Vecent A0<br>Vecent A0<br>Vece                                                                                                    | Show Data Peo<br>Ask Rogion<br>Europe<br>Europe<br>Europe<br>Europe<br>Europe<br>Europe<br>Europe<br>Europe<br>Europe                     | Alex Transford<br>Alex SEDO<br>S20087<br>9070179<br>4444402<br>5090773<br>81W/F68<br>8004021<br>4451068<br>4451050<br>7515664                             | ens L      |
| Search Co<br>1<br>2<br>3<br>4<br>5<br>6<br>7<br>8<br>9<br>10<br>11<br>11<br>12<br>19 | And Country<br>AT<br>AT<br>AT<br>AT<br>AT<br>AT<br>AT<br>AT<br>AT<br>AT<br>AT<br>AT<br>AT                                                                                                    | Ref Exhange     Vie     Vie     Vie     Vie     Vie     Vie     Vie     Vie     Vie     Vie     Vie     Vie     Vie     Vie     Vie     Vie     Vie     Vie     Add | Alle Force<br>EUR<br>EUR<br>EUR<br>EUR<br>EUR<br>EUR<br>EUR<br>EUR<br>EUR<br>EUR  | Air Industry<br>Rinancials<br>Rinancials<br>Bans Manania<br>Industrials<br>Inatas Law<br>Industrials<br>Inatas Law<br>Industrials<br>Inatas Law<br>Industrials<br>Reas<br>Reas<br>Reas<br>Reas<br>Reas<br>Reas<br>Reas<br>Rea                                                                                                    | Rev 1511<br>AFC000652011<br>AFC000652011<br>AFC000517603<br>AFC000517600<br>AFC0005750007<br>AFC0005750008<br>AFC0005750008<br>AFC0005760089<br>AFC0005760089<br>AFC000575008<br>AFC000575008<br>AFC00057508<br>AFC00057508<br>AFC0057508<br>AFC0057508<br>A | P<br>An Nume<br>Enablished Revealed Best-Kolling (K<br>Bathlows International Best-Kolling (K<br>Woodshigg) (K)<br>Woodshigg) (K)<br>Woodshigg)                                                                                                    | Show Data Peo<br>Ank Rugion<br>Europe<br>Europe<br>Europe<br>Europe<br>Europe<br>Europe<br>Europe<br>Europe<br>Europe<br>Europe<br>Europe | Alex SEDO<br>S200637<br>8050479<br>8050479<br>8050479<br>8050479<br>8050479<br>4051459<br>4051459<br>4051558<br>4051558<br>4051558<br>7515864<br>6077,788 | ams<br>L   |

3. 열 이름 옆의 ▼를 클릭하면 (패널 (에서) 가능한 열 작업 목록을 확인할 수 있습니다.

예를 들어, 데이터 타입이나 형식을 변경할 수 있고, computed/bucketing/ranking된 열을 새로 생성할 수 있습니다.

데이터 타입에 따라 다른 작업을 할 수 있습니다.

4. **OK**버튼을

클릭합니다. 시각화 작업이 가능한 메인 워크북 인터페이스로 이동하게 됩니다.

|                                                         |               | New | Periheok - Atair Pa | repticos Designer |              |      |        | - C ×      |  |  |  |
|---------------------------------------------------------|---------------|-----|---------------------|-------------------|--------------|------|--------|------------|--|--|--|
| ■ Allon 光 当日大 \$ つくに Hera                               |               |     |                     |                   |              |      |        |            |  |  |  |
| 4 . O Ø                                                 | Gostboardt 1# |     |                     |                   |              |      | D10110 | ) II 🟗 I H |  |  |  |
| Shith *                                                 |               |     |                     |                   |              |      |        |            |  |  |  |
| Levelay                                                 |               |     |                     |                   |              |      |        |            |  |  |  |
| lictarge<br>ferm                                        |               |     |                     |                   |              |      |        |            |  |  |  |
| SN Name                                                 |               |     |                     |                   |              |      |        |            |  |  |  |
| Ragion                                                  |               |     |                     |                   |              |      |        |            |  |  |  |
| 21001                                                   |               |     |                     |                   |              |      |        |            |  |  |  |
| spectral<br>spectral<br>Day Change Ts                   |               |     |                     |                   |              |      |        |            |  |  |  |
| Day Change S (JAE)<br>Day Olise                         |               |     |                     |                   |              |      |        |            |  |  |  |
| Month Change S                                          |               |     | Draw a recta        | ingle to creat    | e a visualiz | auon |        |            |  |  |  |
| Month Change 5: 60526<br>Manth Classe<br>Week Change 5: |               |     |                     |                   |              |      |        |            |  |  |  |
| Wesk Change & (UED)<br>Week Clove                       |               |     |                     |                   |              |      |        |            |  |  |  |
| Month Change S<br>Month Change S USD                    |               |     |                     |                   |              |      |        |            |  |  |  |
| Week Change %<br>Week Change % (USD)                    |               |     |                     |                   |              |      |        |            |  |  |  |
| West Clean<br>Mostle Change %                           |               |     |                     |                   |              |      |        |            |  |  |  |
| Weath / Junea % (0.53)                                  |               |     |                     |                   |              |      |        |            |  |  |  |
|                                                         |               |     |                     |                   |              |      |        | Rapped     |  |  |  |

5. 메인 메뉴에 있는 Data Table > Edit를 클릭하여 'Edit Data Table' 레이아웃을 열고 데이터 테이블을 수정할 수 있습니다.

'Edit Data Table' 레이아웃의 오른쪽 상단의 📧 (pop in/out) 아이콘을 클릭하여 워크북과 'Edit Data Table' 레이아웃을 동시에 볼 수도 있습니다. 한 쪽에서 편집을 하면 다른 쪽에도 그대로 반영됩니다.

| 4                                    |                    |       |                             |              |                       | Internet Designed         |               |                                      |               | 2.0  |
|--------------------------------------|--------------------|-------|-----------------------------|--------------|-----------------------|---------------------------|---------------|--------------------------------------|---------------|------|
| FLE EDIT VIEW DATAT                  | 5                  |       |                             |              | New Workbo            | ok* - Altair Panopticon D | lesigner      | - 8                                  |               | ×    |
| 1월 🗳 🖬 🐄 18 1 X 18                   | Deta 1             | Table |                             |              |                       |                           |               |                                      |               | -    |
| Date Table                           | Stockelheic • 🖸    |       |                             |              |                       |                           |               |                                      |               | 1.1  |
| Que la Gardia                        | Deve               | -     |                             |              |                       |                           |               |                                      |               | - 10 |
|                                      |                    |       |                             |              |                       |                           |               |                                      |               |      |
| Also Country                         | raandes            |       |                             |              |                       |                           |               |                                      |               |      |
| Abe Exchange                         | Nome Default Value |       |                             | oler         | Successfelder als - 5 | inter (F)                 |               |                                      |               |      |
| And Porter                           |                    |       |                             |              |                       |                           |               |                                      |               |      |
|                                      | _                  | ~     |                             |              |                       |                           |               |                                      |               |      |
| And Disease                          |                    | >     |                             |              |                       |                           |               |                                      |               |      |
| An Denies                            | _                  | ~     |                             |              |                       |                           |               |                                      |               |      |
| An STOCK                             |                    |       |                             |              |                       |                           |               |                                      |               |      |
| and fundamentor                      |                    |       |                             |              |                       |                           |               |                                      |               |      |
| Alla Symbol                          | Search Columns (D) |       |                             | 101          |                       |                           |               | St Shoe Data Preview Distributers 18 |               |      |
| I Day Change %                       |                    |       |                             |              |                       |                           |               |                                      |               | - L  |
| 1 Day Change % B/S                   |                    |       | <ul> <li>Country</li> </ul> | Abs Exchange | An Fores              | Also industry             | Abs (S/N      | Also Name                            |               | - 28 |
| 1 Day Close                          |                    | 1 4   |                             | VIE          | EUK                   | Financials                | A70000652011  | Ente Group Bank AG                   |               | 122  |
| # 1 Month Change %                   |                    | 2 42  |                             | VIE          | EUK                   | Financials                | A70000606306  | Kalfesen International Ea            | ex-noising to | - 12 |
| 1 Month Change % ()                  |                    | 3 42  |                             | VE           | EUR                   | Basic Materials           | A70000937503  | voestalpine AG                       |               | 1    |
| <ul> <li>Thiosh Class</li> </ul>     |                    | 4 A2  |                             | VIE          | EUR                   | Industrials               | A70000831706  | Wenerberger AG                       |               | 10   |
| <ul> <li>1 Week Change S.</li> </ul> |                    | 5 A2  |                             | VIE          | EUR                   | Health Care               | A70000612601  | Intercell AG                         |               | 163  |
| Titlet Charge 5.                     |                    | 6 A2  |                             | VIE          | EUR.                  | Industrials               | A70000730007  | Andritz AG                           |               | 1    |
| T WEEK Crange to 14                  |                    | 7 42  |                             | VIE.         | EUR                   | Financials                | A70000902504  | Vienna Insurance Group               |               | 10   |
| 1 Week Close                         |                    | 8 43  |                             | VIE .        | EUR                   | Of & Gas                  | A70000743059  | CMIV AG                              |               | 188  |
| 2 Month Change %                     |                    | 0 47  |                             | VIE          | RUR                   | Selection inications      | 4700007200008 | Solutions & string & S               |               | 128  |
| 2 Month Change % U                   |                    | 10 43 |                             | U.F          | FLIR                  | Unities                   | 470000745409  | Methand All                          |               | 14   |
| 2 Month Class                        | 1000               | ×     |                             | 1.0          | . LOW                 | - Warrows                 |               | TENEND AL                            |               | 10   |
| # 2 Week Change %                    |                    |       |                             |              |                       |                           |               |                                      |               |      |
| 2 Week Change % (12)                 | (0)                |       |                             |              |                       |                           |               |                                      |               |      |
| # 2 Week Close                       |                    |       |                             |              |                       |                           |               |                                      |               |      |
| 1 Month Change %                     |                    |       |                             |              |                       |                           |               |                                      |               |      |
| a 184-oth Channes 71 (1              | in l               |       |                             |              |                       |                           |               |                                      |               |      |
|                                      | 0                  |       |                             |              |                       |                           |               |                                      |               |      |
| sparin Calendria                     | [92]               |       |                             |              |                       |                           |               |                                      |               |      |

6. 툴바에 있는 Save in Workbook 아이콘을 클릭하여 작업을 저장할 수 있습니다.

# 4 새로운 워크북을 생성하여 데이터 연결

1. 대시보드 캔버스 안에 사각형을 그려서 시각화를 생성합니다.

'Parts' 다이얼로그가 확장되어 시각화 유형을 선택할 수 있게 됩니다.

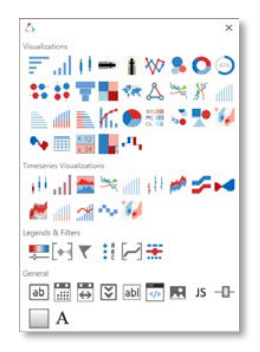

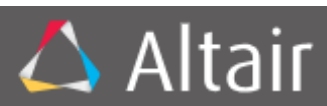

 시각화 유형을 선택합니다.
 캔버스 안에서 시각화 기본 틀을 확인할 수 있습니다.

Click hares to enter the 🔍 🖸 🗗 Columns: Rows: Breakdown e Bize e Calor: e icons: e a b e Details:

1. 'Data Table' (워크북 왼쪽의 패널)에서 시각화 틀로 열을 가져와 Hierarchical Breakdown 과 Visualization Dimensions 를 정의합니다. (Color, X, Y, Size 등)

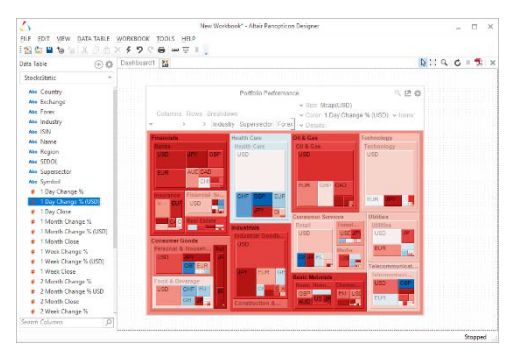

# 5 시각화 보충 기능

#### LEGENDS 추가

2. Drag to connect 버튼을 클릭하여 원하는

시각화 파트로 가져갑니다

Drag to connect

#### FILTERS 추가

- 새로운 사각형을 그리고 'Parts' 다이얼로그의 'Legends & Filters' 섹션에서 Filter Box
   아이콘을 선택하면 Filter의 기본 틀이 생성됩니다. 'Filter Title'을 설정합니다.
- 2. 데이터 테이블(워크북의 왼쪽 패널)에 있는 텍스트 열을 선택하여 *'filter box'*로 가져갑니다.

*Filter*의 유형은 고유 값의 개수에 따라 자동으로 설정됩니다.

 3. 'filter box'의 오른쪽 상단에 위치한

 Settings를 클릭하면, 필드 별로 filter의

 특징을 각각 설정할 수 있습니다.

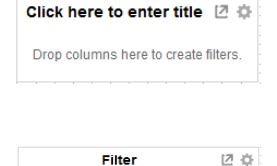

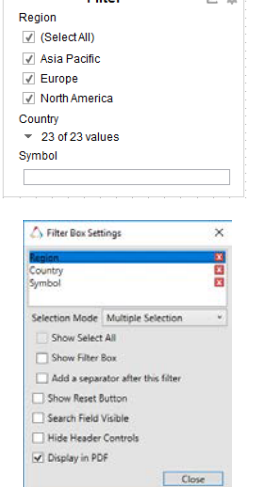

## 6 워크북 저장

툴바에서 Save 💾 아이콘을 클릭하여 워크북을 저장할 수 있습니다. 동일한 워크북을 Open 🖆 아이콘을 통해 열 수도 있습니다.

## 7 디자인 모드/프레젠테이션 모드 변경

툴바에 있는 Presentation Mode 아이콘을 클릭하여 디자인 모드와 프레젠테이션 모드간 변경이 가능합니다.

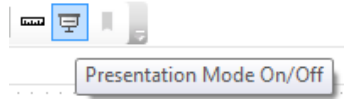

- Presentation Mode는 인터액티브한 분석을 위해 모든 디자인 요소들을 제거하여 간단하고 깔끔한 화면을 보여줍니다.
- **Design Mode**에서는 'Visualizations', 'Filters', 'Legends', 그리고 'Dashboard Tabs'를 추가, 제거, 편집할 수 있습니다.

#### 8 웹에 게시

알테어 판옵티콘 시각화 서버가 생성되어 있다면, 작성한 워크북을 웹에 게시할 수 있고, 다른 사용자들도 액세스할 수 있습니다.

1. 툴바에 있는 **Publish** 아이콘을 클릭합니다.

Note: 사용 가능한 알테어 판옵티콘 시각화 서버가 없을 경우, 이 옵션은 회색으로 표시됩니다.

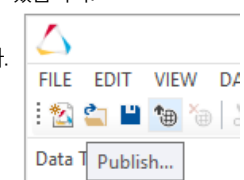

- 2. 워크북의 **'Name'**을 입력한 후, 판옵티콘 시각화 서버에 정의 되어있는 폴더나 하위 폴더를 선택합니다.
- 3. 이제**OK**버튼을 클릭하면 워크북이 웹에 게시됩니다.

## ■ 다음 단계

아래와 같이 알테어 판옵티콘 디자이너(데스크탑) 관련 문서들로 시각화를 더 잘 구현할 수 있습니다.

- 온라인 도움말은 제품에 포함되어 있습니다.
- PDF형식의 'Designer (Desktop) & Analyst 가이드', 'Reference 가이드', 그리고 'Visualization 가이드'도 이용 가능합니다. Start > Programs > Altair Panopticon의 순서로 클릭하여 이용할 수 있습니다.
- 판옵티콘 디자이너(데스크탑) 내에 샘플로 들어있는 Tutorial이라는 워크북 또한 이용할 수 있습니다.

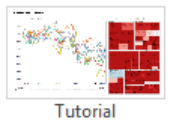